Przyjęcie zlecenia sprzedaży przez dział handlowy może się odbyć na trzy sposoby:

Faks lub e-mail – otrzymane informacje są wprowadzane przez użytkownika do aplikacji SAP.

System B2B – dane automatycznie trafiają do bazy danych SAP, która jest zintregowana z systemem B2B

B2B (ang. Buissnes to buissnes) nazywamy wszelkiego rodzaju relacje biznesowe zachodzące pomiędy firmami i instytucjami (dostawcami, dystrybutorami, punktami sprzedaży, punktami usługowymi, itp.)

SAP BUSINESS ONE to system informatyczny oparty na wzorcach biznesowaych klasy ERP. Dzięki temu daje dostęp do danych we wszytkich gałęziach przedsiębiorstwa.

|                                                               |                                                               |                                                                                                    |                |               |                  |            |                |                     |                   |                                                                          |                                                                         | -          |
|---------------------------------------------------------------|---------------------------------------------------------------|----------------------------------------------------------------------------------------------------|----------------|---------------|------------------|------------|----------------|---------------------|-------------------|--------------------------------------------------------------------------|-------------------------------------------------------------------------|------------|
|                                                               | i k + + + i i ii i+ + + + i ≓                                 |                                                                                                    | Þ 🖥 ð 💆        | 1             | 🔉 📴 🔟            |            |                |                     |                   |                                                                          |                                                                         |            |
| nie sprzedaży                                                 |                                                               |                                                                                                    |                |               |                  |            |                |                     |                   |                                                                          |                                                                         |            |
| nca ⇔000<br>a Szr<br>a dokontaktów<br>odbiorcy<br>a lokalna ▼ | 000064 Reservacja                                             |                                                                                                    |                |               |                  |            |                |                     |                   | Nr 201508H<br>Status<br>Data dokumentu<br>Data dostawy<br>Data sprzedaży | 1508000066<br>Otwarte - wydri<br>2015-08-04<br>2015-09-30<br>2015-08-04 | ukowi<br>Ø |
| Zawartoś <u>ć</u>                                             | Logistyka Księgowo <u>ś</u> ć Załącza                         | niki                                                                                                    |                |               |                  |            |                |                     |                   | Turo nodrumourania                                                       | Res and summers                                                         |            |
| Nr katalogowy PH                                              | Opis towaru                                                   | Indeks                                                                                                    | Nr prod. Ilość | Otwarta ilość | Cena iednostkowa | % upustu C | ena po upuście | Cena brutto Magaz   | vnv Data dostaviv | Ustalona data                                                            | Oczekiwana data                                                         |            |
|                                                               | NT - 100 Zmovarka do nactoró i stikla                         | 00009798                                                                                                    | NT2805RM       | 1 1           | 13 800 00 PLN    | 0.0000     | 13 800 00 PLN  | 16 974 00 PLN 🔿 90  | 2015-09-30        | 2015-09-30                                                               | 2015-08-05                                                              |            |
|                                                               | Infinity 5 Start - Schladzarko - zamrażarka szokowa           |                                                                                                    | 9AMI05IM5      | 1 1           | 21,600,00 PLN    | 0.0000     | 21.600.00 PLN  | 26.568.00 PLN => 90 | 2015-09-30        | 2015-09-30                                                               | 2015-08-05                                                              |            |
|                                                               | B 611 i Piec konwekcyjno-parowy Retigo                        | ⇒ 00003490                                                                                                    | HA07-0201      | 1 1           | 36.300,00 PLN    | 0,0000     | 36.300,00 PLN  | 44.649,00 PLN 📫 90  | 2015-09-30        | 2015-09-30                                                               | 2015-08-05                                                              |            |
|                                                               | ST 1120 Podstawa pod piec 611 - 20 prowadnic GN 1/1           |                                                                                                    | 0              | 1 1           | 1.600,00 PLN     | 0.0000     | 1.600,00 PLN   | 1.968,00 PLN 📫 90   | 2015-09-30        | 2015-09-30                                                               | 2015-08-05                                                              |            |
|                                                               | MS - 56 Kloce masarskie                                       | ⇒ 00001561                                                                                                    | 50x60x85       | 1 1           | 857,00 PLN       | 0,0000     | 857,00 PLN     | 1.054,11 PLN 📫 01   | 2015-09-30        | 2015-09-30                                                               | 2015-08-05                                                              |            |
|                                                               | C/E PP10T Obieraczka do ziemniaków 10 kg                      | 00009892                                                                                                    | C/E PP10T      | 1 1           | 6.000,00 PLN     | 0,0000     | 6.000,00 PLN   | 7.380,00 PLN 📫 90   | 2015-09-30        | 2015-09-30                                                               | 2015-08-05                                                              |            |
|                                                               | LS 3N Separator do obierzyn                                   | 00010543                                                                                                    |                | 1 1           | 580,00 PLN       | 0,0000     | 580,00 PLN     | 713,40 PLN 📫 01     | 2015-09-30        | 2015-09-30                                                               | 2015-08-05                                                              |            |
|                                                               | SCHFR - 2 Stół chłodniczy - 2 drzwi                           | 00016445                                                                                                    | EPF3422 R      | 1 1           | 4.153,00 PLN     | 0,0000     | 4.153,00 PLN   | 5.108,19 PLN 📫 01   | 2015-09-30        | 2015-09-30                                                               | 2015-08-05                                                              |            |
|                                                               | RM-NJ2 Naświetlacz bakteriobójczy do jaj                      | 00007155                                                                                                    | NB-2/E         | 1 1           | 937,00 PLN       | 0,0000     | 937,00 PLN     | 1.152,51 PLN 📫 90   | 2015-09-30        | 2015-09-30                                                               | 2015-08-05                                                              |            |
|                                                               | HR - 200 Szafa chłodnicza                                     | 00009954                                                                                                    | ER 200         | 1 1           | 1.524,90 PLN     | 0,0000     | 1.524,90 PLN   | 1.875,63 PLN 📫 90   | 2015-09-30        | 2015-09-30                                                               | 2015-08-05                                                              |            |
|                                                               | 5 - 95 ABT Zmywarka do garnków                                | 00009809                                                                                                    | TT920RM        | 1 1           | 17.600,00 PLN    | 0,0000     | 17.600,00 PLN  | 21.648,00 PLN 📫 01  | 2015-09-30        | 2015-09-30                                                               | 2015-08-05                                                              |            |
|                                                               | RG-100 230 1 50                                               | 00009178     00009178     0     00009178     0     0     0     0     0     0     0     0     0     0     0     0     0     0     0     0     0     0     0     0     0     0     0     0     0     0     0     0     0     0     0     0     0     0     0     0     0     0     0     0     0     0     0     0     0     0     0     0     0     0     0     0     0     0     0     0     0     0     0     0     0     0     0     0     0     0     0     0     0     0     0     0     0     0     0     0     0     0     0     0     0     0     0     0     0     0     0     0     0     0     0     0     0     0     0     0     0     0     0     0     0     0     0     0     0     0     0     0     0     0     0     0     0     0     0     0     0     0     0     0     0     0     0     0     0     0     0     0     0     0     0     0     0     0     0     0     0     0     0     0     0     0     0     0     0     0     0     0     0     0     0     0     0     0     0     0     0     0     0     0     0     0     0     0     0     0     0     0     0     0     0     0     0     0     0     0     0     0     0     0     0     0     0     0     0     0     0     0     0     0     0     0     0     0     0     0     0     0     0     0     0     0     0     0     0     0     0     0     0     0     0     0     0     0     0     0     0     0     0     0     0     0     0     0     0     0     0     0     0     0     0     0     0     0     0     0     0     0     0     0     0     0     0     0     0     0     0     0     0     0     0     0     0     0     0     0     0     0     0     0     0     0     0     0     0     0     0     0     0     0     0     0     0     0     0     0     0     0     0     0     0     0     0     0     0     0     0     0     0     0     0     0     0     0     0     0     0     0     0     0     0     0     0     0     0     0     0     0     0     0     0     0     0     0     0     0     0     0     0     0     0     0     0     0     0     0     0     0     0     0     0     0     0 | 1002           | 1 1           | 4.695,00 PLN     | 0,0000     | 4.695,00 PLN   | 5.774,85 PLN 📫 90   | 2015-09-30        | 2015-09-30                                                               | 2015-08-05                                                              |            |
|                                                               | TS - 12 / 230V Wilk do mięsa                                  | ⇒ 00000306                                                                                                    | TR12TSQ0I      | 1 1           | 3.050,00 PLN     | 0,0000     | 3.050,00 PLN   | 3.751,50 PLN 📫 01   | 2015-09-30        | 2015-09-30                                                               | 2015-08-05                                                              |            |
|                                                               | 5 - 900 Stół chłodniczy na sałatki                            | 00001402                                                                                                    | ESL3800        | 1 1           | 2.378,00 PLN     | 0,0000     | 2.378,00 PLN   | 2.924,94 PLN 📫 90   | 2015-09-30        | 2015-09-30                                                               | 2015-08-05                                                              |            |
|                                                               | CH6 - /12 G/P Kuchnia gazowa z piekarnikiem gazowym 3x GN 1/1 | ⇒ 00000967                                                                                                    | 08681250H2     | 1 1           | 18.100,00 PLN    | 0,0000     | 18.100,00 PLN  | 22.263,00 PLN => 01 | 2015-09-30        | 2015-09-30                                                               | 2015-08-05                                                              |            |
|                                                               | P2/13 - 78 G Prytownica podwojna gazowa                       | 00000951                                                                                                    | 08250850H2     | 1 1           | 13.100,00 PLN    | 0,0000     | 13.100,00 PLN  | 16.113,00 PLN => 01 | 2015-09-30        | 2015-09-30                                                               | 2015-08-05                                                              |            |
|                                                               | PL - /4 Piyta robocza z szunadą                               | 00000845                                                                                                    | 0801040000     | 1 1           | 3.550,00 PLN     | 0,0000     | 3.550,00 PLN   | 4.366,50 PLN => 90  | 2015-09-30        | 2015-09-30                                                               | 2015-08-05                                                              |            |
|                                                               | T - 1 C Takanta salaiking assause                             | - 00000325                                                                                                    | NOET 15-50     | 1 1           | 6.550,00 PLN     | 0,0000     | 1.759.00 PLN   | 0.056,50 PLN - 01   | 2015-09-30        | 2015-09-30                                                               | 2015-08-05                                                              |            |
|                                                               | 1 - 1 G Taboret z painikiem gazowym                           | 00000219                                                                                                    | NGET L5-50     | 1 1           | 1.759,00 PLN     | 0,0000     | 1.759,00 PLN   | 2.163,57 PLN - 90   | 2015-09-30        | 2015-09-30                                                               | 2015-08-05                                                              |            |
|                                                               | DOC-3 Sporskiwarz z bateria stolowa i uvlewka                 | 00001277                                                                                                    | Dev 801010     | , ,           | 647 00 PLN       | 0,0000     | 647.00 PLN     | 789.66 PLN => 01    | 2015-09-30        | 2015-09-30                                                               | 2015-08-05                                                              |            |
|                                                               | DOC 5 Spryskinacz z baterią słotową i wyrewką                 | 00001227                                                                                                    | 00941000       | 1 1           | 1 012 00 PLN     | 0,0000     | 1 012 00 PLN   | 1 744 76 PLN => 01  | 2015-09-30        | 2015-09-30                                                               | 2015-08-05                                                              |            |
|                                                               | DI - 94 Divita roborza z stufiada                             | ⇒ 00001003                                                                                                    | 09010400000    | 1 1           | 3,900,00 PLN     | 0,0000     | 3,900,00 PLN   | 4.797.00 PLN => 90  | 2015-09-30        | 2015-09-30                                                               | 2015-09-30                                                              |            |
|                                                               | BR80 - 98 G Patelnia gazowa uchvina                           |                                                                                                    | 106000110      | 1 1           | 15,300,00 PLN    | 0.0000     | 15,300.00 PLN  | 18.819.00 PLN 🕪 90  | 2015-09-30        | 2015-09-30                                                               | 2015-09-30                                                              |            |
|                                                               | CP - 98 ET Urządzenie do ootowania makaronu elektryczne       | ⇒ 00001038                                                                                                    | 0              | 1 1           | 18.000.00 PLN    | 0.0000     | 18.000.00 PLN  | 22.140.00 PLN => 90 | 2015-09-30        | 2015-09-30                                                               | 2015-09-30                                                              |            |
|                                                               |                                                               |                                                                                                    |                |               |                  | 0,0000     |                |                     | 2015-09-30        |                                                                          |                                                                         |            |
|                                                               |                                                               |                                                                                                    |                |               |                  |            |                |                     |                   |                                                                          |                                                                         |            |
|                                                               |                                                               |                                                                                                    |                |               |                  |            |                |                     |                   |                                                                          |                                                                         |            |
|                                                               |                                                               |                                                                                                    |                |               |                  |            |                |                     |                   |                                                                          |                                                                         |            |
| ra Bo                                                         | oguslawa Husar 🔍 🗐                                            |                                                                                                    |                |               |                  |            |                |                     |                   | Razem przed upustem                                                      | 1                                                                       | 98         |
|                                                               |                                                               |                                                                                                    |                |               |                  |            |                |                     |                   | Upust                                                                    | %                                                                       |            |
|                                                               |                                                               |                                                                                                    |                |               |                  |            |                |                     |                   | Koszty transportu                                                        | •                                                                       |            |
|                                                               |                                                               |                                                                                                    |                |               |                  |            |                |                     |                   | Podatek VAT                                                              |                                                                         | 45.1       |
| br                                                            | OLAGRA                                                        |                                                                                                    |                |               |                  |            |                |                     |                   | Razem                                                                    | 2                                                                       | 44.        |
|                                                               | DLAGRA                                                        |                                                                                                    |                |               |                  |            |                |                     |                   |                                                                          |                                                                         |            |

Dane dotyczące zamówienia ostatecznie trafiają do systemu oraz na ekran telewizora w dziale handlowym.

Rozwiązanie to umożliwia monitorowanie procesu realizacji zleceń sprzedaży przez pracowników, sprawne wprowadzanie zmian oraz szybkie reagowanie na ewentualne błędy.

Pojedyńcza tabela zawiera dane dotyczące przyjętego zlecenia sprzedaży.

Kolejne rekordy w tabeli zawierają informacje dotyczące zamówionego towaru.

Data dostawy - data wyliczana przez algorytm wg informacji o dostawach

**Ustalona data** - data, która została wyznaczona przy konsultacji z klientem (w sytuacji, gdy sprzedawca nie jest w stanie wysłać towaru na oczekiwaną date)

Oczekiwana data - data określająca termin dokonania zlecenia oczekiwany przez klienta

### ZLECENIE SPRZEDAŻY -> system "kosteczek"

Dla aplikacji SAP BUSINESS ONE opracowano system kosteczek:

**Czerwona kosteczka (czerwony napis)** – towar nie jest dostępny na magazynie i nie zostanie dostarczony na oczekiwaną datę

| <b>i</b> | PL - 76 Płyta robocza z szufladą                        | 00000846   | 0801060000: | 1 | 1 | 4.950,00 PLN | 40,0000 | 2.970,00 PLN |
|----------|---------------------------------------------------------|------------|-------------|---|---|--------------|---------|--------------|
| ⇒        | CP - 74 ET Urządzenie do gotowania makaronu elektryczne | ⇒ 00000871 | 0810043000: | 1 | 1 | 8.850,00 PLN | 40,0000 | 5.310,00 PLN |

**Pomarańczowa kosteczka (pomarańczowy napis)** - towar fizycznie nie jest dostępny na magazynie ale może zostać dostarczony na oczekiwaną datę

| ⇒ | PL - 94 Płyta robocza z szufladą    | ➡ 00001003 | 09010400000 | 1 | 1 | 3.900,00 PLN  | 0,0000 | 3.900,00 PLN  |
|---|-------------------------------------|------------|-------------|---|---|---------------|--------|---------------|
| ⇒ | BR80 - 98 G Patelnia gazowa uchylna | ➡ 00001119 | 106000110   | 1 | 1 | 15.300,00 PLN | 0,0000 | 15.300,00 PLN |

Zielona kosteczka (zielony napis) - towar jest dostępny i zlecenie zostanie zrealizowane na ustaloną datę

| <b>\</b> | SCHFR - 2 Stół chłodniczy - 2 drzwi      | ➡ 00016445 | EPF3422 R | 1 | 1 | 4.153,00 PLN | 0,0000 | 4.153,00 PLN |
|----------|------------------------------------------|------------|-----------|---|---|--------------|--------|--------------|
| <b>\</b> | RM-NJ2 Naświetlacz bakteriobójczy do jaj | 00007155   | NB-2/E    | 1 | 1 | 937,00 PLN   | 0,0000 | 937,00 PLN   |

#### FAKTURA REZERWUJĄCA SPRZEDAŻY -> wystawianie faktur

Najczęściej wykorzystuje się możliwość wystawienia **faktury rezerwującej sprzedaży**, która nie wpływa na ruch towarów na magazynie.

Do zarządzania ruchem produktów w magazynie służy **Magazynowy system informatyczny** (ang. Warehouse Management System, **WMS**). Szczególnym zadaniem **systemów WMS** jest bezbłędna lokalizacja towarów w magazynie oraz koordynowanie obrotu magazynowego.

Przy tworzeniu faktury aplikacja nie wymaga ręcznego uzupełniania danych dotyczących sprzedaży.

W oknie **Zlecenia sprzedaży** znajduje się opcja **Kopiuj do**, gdzie użytkownik ma do wyboru dokumenty, do których chce skopiować informacje ze zlecenia.

| Podatek VA | г        | 360,67 PLN                  |
|------------|----------|-----------------------------|
| Razem      | [        | 1.928,82 PLN                |
|            |          |                             |
|            | Kopiuj z | Kopiuj do 🖌                 |
|            |          | Dokument Wz                 |
|            |          | Faktura                     |
|            |          | Faktura rezerwująca         |
|            |          | Zaliczka z tytułu sprzedaży |

Dane dotyczące zamówienia (dane odbiorcy, sprzedawcy, dokumentu) są kopiowane przez użytkownika z przyjętego wcześniej **zlecenia sprzedaży** i wyświetlane w polach obszaru ogólnego **Faktura rezerwująca sprzedaży**.

| <u>Plik Edycja Wg</u> ląd <u>D</u> ane | Įdžido Moduły Narzędzia Qkno Pomoc                 |                        |                         |                    |             | _                   |              |                         |               |                               |                     |                                         | _ 6         | ×         |
|----------------------------------------|----------------------------------------------------|------------------------|-------------------------|--------------------|-------------|---------------------|--------------|-------------------------|---------------|-------------------------------|---------------------|-----------------------------------------|-------------|-----------|
|                                        | 🗟 🖻 🖻 💠 🖬 🛗 🕪 🗲                                    | → →) 😂 🕆 🗄             | i 🕞 🔄 👘 i               | ) 💇 🐨 🛒            | 🗷 🕞 🗖       | è 📰 😼               | <b>.</b> . ( | 2 🗉 🖬                   |               |                               |                     |                                         |             |           |
| Faktura rezerwująca sprzed             | daży                                               |                        |                         |                    |             |                     |              |                         |               |                               |                     |                                         | -           | л×        |
| Odbieren 🔿 000013                      | 99                                                 |                        |                         |                    |             |                     |              |                         |               |                               | Nr 201507M          | 1507000668                              | _           |           |
| Nazwa FREDO                            | MATIC SP.Z O.O.                                    |                        |                         |                    |             |                     |              |                         |               |                               | Status              | Dostarczone                             |             |           |
| Osoba do kontaktów 📫 Malgor            | zata Kowalik-Śliwa 🔻 🗉                             |                        |                         |                    |             |                     |              |                         |               |                               | Data dokumentu      | 2015-07-21                              |             |           |
| Nr ref. odbiorcy                       |                                                    |                        |                         |                    |             |                     |              |                         |               |                               | Data platności      | 2015-10-04                              |             |           |
| Waluta lokalna 🔻                       |                                                    |                        |                         |                    |             |                     |              |                         |               |                               | Data sprzedaży      | 2015-07-21                              |             |           |
| Zwatelé                                | Lasiskila Vitaanuuli                               | 7ahemiki               |                         |                    |             |                     |              |                         |               |                               |                     |                                         | 0           | R         |
|                                        | ugayke segurog.                                    | adquarter              |                         |                    |             |                     |              |                         |               |                               |                     |                                         |             |           |
| Towar/Usługa Towar                     | way Bill Onis forwards                             | Iloić Cena jednostkowa | % uputu Kod podatku     | Rater (WI) Macatum | Wheniar 2 ( | Obverte iloéé Kod   | IM COGS When | miar 7 Krai pochodrania | Womanana data | Stan ramówiania Onis rabatów  | Typ podsumowania    | Bez podsumowa                           | Ze il       | -         |
|                                        | DOC 3 Case all lange a lateral statement in device | 1 cation of the        | ve oposio i koo podatko | ATE OD DUN CO. 01  | vvymar 2 V  | otwarta ilosci ikoo | CO35 Wy      | that 2 Kraj pochouzenia | wymagana data | Starr zamowierna Opis rabatow | 2015 07 20          | neowego obbiorcy                        | 20 1        |           |
| 51 ab 00001510 ab                      | Nona 577 / 1200 mm                                 | 6 247.00 PLN           | 38,0000 F23             | 918.84 PLN => 01   |             | SZL.                | 210          | Italy                   | 2015-07-30    | 38,00% [G8]                   | 2015-07-30          |                                         | 0           | 1         |
| 62 -> 00001591 ->                      | Półka 373 / 1152 mm Półki 577                      | 12 185.00 PLN          | 38,0000 F23             | 1.376.40 PLN 🔿 01  | 210         | szt.                | > 210        | Italy                   | 2015-07-30    | 38.00% [GR]                   | 2015-07-30          |                                         | 0           |           |
| 63 <b>a</b> 00001610 <b>b</b>          | Noga 577 / 1700 mm                                 | 24 247,00 PLN          | 38,0000 F23             | 3.675,36 PLN => 01 | ⇒ 210       | szt.                | - 210        | Italy                   | 2015-07-30    | 38.00% [GR]                   | 2015-07-30          |                                         | 0           |           |
| 64 => 00001617 =>                      | Półka 577 / 974 mm                                 | 32 180.00 PLN          | 38.0000 F23             | 3.571.20 PLN 📫 01  | 210         | szt.                | -> 210       | Italy                   | 2015-07-30    | 38.00% [GR]                   | 2015-07-30          |                                         | 0           |           |
| 65 🔿 00001622 🔿                        | Półka 577 / 1505 mm                                | 32 256.00 PLN          | 38,0000 F23             | 5.079,04 PLN 🔿 01  | ⇒ 210       | szt.                | 210          | Italy                   | 2015-07-30    | 38.00% [GR]                   | 2015-07-30          |                                         | 0           |           |
| 66 🔿 00001610 🔿                        | Noga 577 / 1700 mm                                 | 12 247,00 PLN          | 38,0000 F23             | 1.837,68 PLN 🔿 01  | ⇒ 210       | szt.                | -> 210       | Italy                   | 2015-07-30    | 38.00% [GR]                   | 2015-07-30          |                                         | 0           |           |
| 67 ⇒ 00001617 ⇒                        | Półka 577 / 974 mm                                 | 24 180,00 PLN          | 38,0000 F23             | 2.678,40 PLN 📫 01  | alia 🔿 210  | szt.                | -> 210       | Italy                   | 2015-07-30    | 38.00% [GR]                   | 2015-07-30          |                                         | 0           |           |
| 68 🔿 00001612 🔿                        | Półka 577 / 532 mm                                 | 24 128,00 PLN          | 38,0000 F23             | 1.904,64 PLN 🔿 01  | alia 🔿 210  | szt.                | 📫 210        | Italy                   | 2015-07-30    | 38.00% [GR]                   | 2015-07-30          |                                         | 0           |           |
| 69 ⇒ 00001638 ⇒                        | Moduł narożny 577                                  | 24 50,00 PLN           | 38,0000 F23             | 744,00 PLN 📫 01    | alian - 210 | szt.                | -> 210       |                         | 2015-07-30    | 38.00% [GR]                   | 2015-07-30          |                                         | 0           |           |
| 70 🔿 00001610 🔿                        | Noga 577 / 1700 mm                                 | 18 247,00 PLN          | 38,0000 F23             | 2.756,52 PLN 📫 01  | -> 210      | szt.                | -> 210       | Italy                   | 2015-07-30    | 38.00% [GR]                   | 2015-07-30          |                                         | 0           |           |
| 71 🔶 00001617 🍛                        | Półka 577 / 974 mm                                 | 24 180,00 PLN          | 38,0000 F23             | 2.678,40 PLN 📫 01  | -> 210      | szt.                | -> 210       | Italy                   | 2015-07-30    | 38.00% [GR]                   | 2015-07-30          |                                         | 0           |           |
| 72 -> 00001622 ->                      | Połka 577 / 1505 mm                                | 24 256,00 PLN          | 38,0000 F23             | 3.809,28 PLN 📫 01  | - 210       | szt.                | -> 210       | Italy                   | 2015-07-30    | 38.00% [GR]                   | 2015-07-30          |                                         | 0           |           |
| 73 => 00001610 =>                      | Noga 577 / 1700 mm                                 | 16 247,00 PLN          | 38,0000 F23             | 2.450,24 PLN 📫 01  | - 210       | szt.                | -> 210       | Italy                   | 2015-07-30    | 38.00% [GR]                   | 2015-07-30          |                                         | 0           |           |
| 74 00001617 0                          | Polka 5// / 9/4 mm                                 | 32 180,00 PLN          | 38,0000 F23             | 3.5/1.20 PLN => 01 | > 210       | szt.                | > 210        | Italy                   | 2015-07-30    | 38.00% [GR]                   | 2015-07-30          |                                         | 0           |           |
| 75 - 00001612 -                        | Porka 5/7 / 532 mm                                 | 32 126,00 PLN          | 38,000 F23              | 2-539,52 PLN - 01  | 210         | szt.                | 210          | Italy                   | 2015-07-30    | 30.00% [GR]                   | 2015-07-30          |                                         | 0           |           |
| 77 = 00001610 =                        | Noga 577 / 1700 mm                                 | 3 247.00 PLN           | 38,0000 F23             | 459.47 PLN => 01   | 210         | 525                 | > 210        | Theke                   | 2015-07-30    | 38,00% [GR]                   | 2015-07-30          |                                         | 0           |           |
| 78 = 00001617 =                        | Półka 577 / 974 mm                                 | 6 180,00 PLN           | 38,0000 F23             | 669.60 PLN => 01   | 210         | att.                | > 210        | Italy                   | 2015-07-30    | 38,00% [GR]                   | 2015-07-30          |                                         | 0           |           |
| 79 ⇒ 00001622 ⇒                        | Półka 577 / 1505 mm                                | 6 256.00 PLN           | 38.0000 F23             | 952,32 PLN => 01   | ⇒ 210       | szt                 | 210          | Italy                   | 2015-07-30    | 38.00% [GR]                   | 2015-07-30          |                                         | 0           |           |
| 80 -> 00001610 ->                      | Noga 577 / 1700 mm                                 | 6 247,00 PLN           | 38,0000 F23             | 918,84 PLN 📫 01    | -> 210      | szt.                | -> 210       | Italy                   | 2015-07-30    | 38.00% [GR]                   | 2015-07-30          |                                         | 0           |           |
| 81 🔿 00001617 🤿                        | Półka 577 / 974 mm                                 | 12 180,00 PLN          | 38,0000 F23             | 1.339,20 PLN 📫 01  | -> 210      | szt.                | - 210        | Italy                   | 2015-07-30    | 38.00% [GR]                   | 2015-07-30          |                                         | 0           |           |
| 82 🔶 00001621 🤿                        | Półka 577 / 1330 mm                                | 12 239,00 PLN          | 38,0000 F23             | 1.778,16 PLN 🔶 01  | -> 210      | szt.                | -> 210       | Italy                   | 2015-07-30    | 38.00% [GR]                   | 2015-07-30          |                                         | 0           |           |
| 83 🔿 00001610 🔿                        | Noga 577 / 1700 mm                                 | 6 247,00 PLN           | 38,0000 F23             | 918,84 PLN 📫 01    | alia 🔿 210  | szt.                | - 210        | Italy                   | 2015-07-30    | 38.00% [GR]                   | 2015-07-30          |                                         | 0           |           |
| 84 🔿 00001617 🔿                        | Półka 577 / 974 mm                                 | 12 180,00 PLN          | 38,0000 F23             | 1.339,20 PLN 📫 01  | e> 210      | szt.                | 🗢 210        | Italy                   | 2015-07-30    | 38.00% [GR]                   | 2015-07-30          |                                         | 0           |           |
| 85 🔿 00001615 🔿                        | Półka 577 / 798 mm                                 | 12 162,00 PLN          | 38,0000 F23             | 1.205,28 PLN 🔿 01  | alia 🔿 210  | szt.                | 📫 210        | Italy                   | 2015-07-30    | 38.00% [GR]                   | 2015-07-30          |                                         | 0 .         | £         |
| •                                      |                                                    |                        |                         |                    |             |                     |              |                         |               |                               |                     |                                         | Þ           |           |
| Sprzedawca Paula I                     | Moskala 💌 🗉                                        |                        |                         |                    |             |                     |              |                         |               |                               | Rates pred up store |                                         | 83 590 241  | OI N      |
| Właściciel                             |                                                    |                        |                         |                    |             |                     |              |                         |               |                               | Kazem przed upustem | 95                                      | 33-590,26 + | UN I      |
|                                        |                                                    |                        |                         |                    |             |                     |              |                         |               |                               | Razem zaliczka      | ~                                       |             |           |
|                                        |                                                    |                        |                         |                    |             |                     |              |                         |               |                               | Koszty transportu   | -                                       |             |           |
|                                        |                                                    |                        |                         |                    |             |                     |              |                         |               |                               | Podatek VAT         | ( ) ( ) ( ) ( ) ( ) ( ) ( ) ( ) ( ) ( ) | 65.225,76   | 2LN       |
| Przebieg zlecenia platniczego          |                                                    |                        |                         |                    |             |                     |              |                         |               |                               | Razem               | 3/                                      | 48.816,02   | XLN .     |
| Uwagi                                  |                                                    |                        |                         |                    |             |                     |              |                         |               |                               | Kwota rozliczona    |                                         |             |           |
|                                        |                                                    |                        |                         |                    |             |                     |              |                         |               |                               | Saldo platnosci     | 34                                      | 18.816,02 F | <u>en</u> |
| OK Anuluj                              |                                                    |                        |                         |                    |             |                     |              |                         |               |                               | Корі                | uj z Kop                                | xiuj do     | -         |

W zakładce Zawartość znajduje się tabela, która zawiera spis towarów lub usług zamówionych przez klienta.

| Towar/Usługa  | Towar            |                                                                                        |       |                  |          |             |          |         |                  |               |                 | Typ pods      | umowania Bez podsumo    | owania   | • |
|---------------|------------------|----------------------------------------------------------------------------------------|-------|------------------|----------|-------------|----------|---------|------------------|---------------|-----------------|---------------|-------------------------|----------|---|
| # Indeks      | Nr katalogowy PH | Opis towaru                                                                            | Ilość | Cena jednostkowa | % upustu | Kod podatku | Magazyny | Kod JM  | Kraj pochodzenia | Wymagana data | Stan zamówienia | Ustalona data | Rabat końcowego odbiorc | cy Zaile |   |
| 1 📫 00010519  |                  | PLATE PVC50 Waga magazynowa 150 kg                                                     | 1     | 1.025,00 PLN     | 26,0000  | F23         | ⇒ 01     | szt.    |                  | 2015-07-30    |                 | 2015-07-30    |                         | 0        |   |
| 2 📫 00009959  | ⇒                | HR - 600/S Szafa chłodnicza                                                            | 2     | 3.253,35 PLN     | 27,0000  | F23         | al (1    | szt.    |                  | 2015-07-30    |                 | 2015-07-30    |                         | 0        |   |
| 3 📫 00019597  | ⇒                | Pojemnik na jajka z 8 tacami                                                           | 10    | 109,00 PLN       | 25,0000  | F23         | -> 01    | szt.    |                  | 2015-07-30    |                 | 2015-07-30    |                         | 0        |   |
| 4 📫 00010593  |                  | C455 - 910 Regal magazynowy chromowany 4-półkowy                                       | 2     | 309,00 PLN       | 27,0000  | F23         | 📫 01     | szt.    |                  | 2015-07-30    |                 | 2015-07-30    |                         | 0        |   |
| 5 📫 00019610  | ⇒                | Paleta magazynowa z atestem dla przemysłu spożywczego wykonana z polientylenu HP-850WZ | 5     | 400,00 PLN       | 0,0000   | F23         | -> 01    | Recznie |                  | 2015-07-30    |                 | 2015-07-30    |                         | 0        |   |
| 6 📫 00010593  | ⇒                | C455 - 910 Regal magazynowy chromowany 4-półkowy                                       | 4     | 309,00 PLN       | 27,0000  | F23         | ⇒ 01     | szt.    |                  | 2015-07-30    |                 | 2015-07-30    |                         | 0        |   |
| 7 📫 00010518  |                  | PLATF PVC50 Waga magazynowa 60 kg                                                      | 1     | 1.025,00 PLN     | 26,0000  | F23         | ⇒ 01     | szt.    |                  | 2015-07-30    |                 | 2015-07-30    |                         | 0        |   |
| 8 📫 00009959  |                  | HR - 600/S Szafa chłodnicza                                                            | 3     | 3.253,35 PLN     | 27,0000  | F23         | 📫 01     | szt.    |                  | 2015-07-30    |                 | 2015-07-30    |                         | 0        |   |
| 9 📫 00010593  | ⇒                | C455 - 910 Regał magazynowy chromowany 4-półkowy                                       | 10    | 309,00 PLN       | 27,0000  | F23         | al (1    | szt.    |                  | 2015-07-30    |                 | 2015-07-30    |                         | 0        | - |
| 10 📫 00010593 | 4                | C455 - 910 Regal magazynowy chromowany 4-półkowy                                       | 10    | 309,00 PLN       | 27,0000  | F23         | -> 01    | szt.    |                  | 2015-07-30    |                 | 2015-07-30    |                         | 0        |   |
| 11 📫 00001227 | -                | DOC-3 Spryskiwacz z baterią stołową i wylewką                                          | 1     | 642,00 PLN       | 26,0000  | F23         | -> 01    | szt.    | Italy            | 2015-07-30    |                 | 2015-07-30    |                         | 0        |   |
| 12 📫 00000175 | ⇒                | KO - 50 Kosz na odpady                                                                 | 2     | 513,00 PLN       | 26,0000  | F23         | -> 01    | szt.    |                  | 2015-07-30    |                 | 2015-07-30    |                         | 0        |   |
| 13 📫 00001229 | ⇒                | DOC - 2 Spryskiwacz z baterią ścienną                                                  | 1     | 634,00 PLN       | 26,0000  | F23         | al (1    | szt.    | Slovakia         | 2015-07-30    |                 | 2015-07-30    |                         | 0        |   |
| 14 📫 00010516 | ->               | PS-50 Waga sklepowa 15 kg                                                              | 1     | 583,00 PLN       | 26,0000  | F23         | -> 01    | szt.    |                  | 2015-07-30    |                 | 2015-07-30    |                         | 0        |   |
| 15 📫 00001229 | -                | DOC - 2 Spryskiwacz z baterią ścienną                                                  | 1     | 634,00 PLN       | 26,0000  | F23         | 📫 01     | szt.    | Slovakia         | 2015-07-30    |                 | 2015-07-30    |                         | 0        |   |
| 16 📫 00010542 | ⇒                | C/E PP20T Obieraczka do ziemniaków 20 kg                                               | 1     | 6.750,00 PLN     | 35,0000  | F23         | -> 01    | szt.    |                  | 2015-07-30    |                 | 2015-07-30    |                         | 0        |   |
| 17 📫 00010543 | 4                | LS 3N Separator do obierzyn                                                            | 1     | 580,00 PLN       | 35,0000  | F23         | -> 01    | szt.    |                  | 2015-07-30    |                 | 2015-07-30    |                         | 0        |   |
| 18 📫 00001229 |                  | DOC - 2 Spryskiwacz z baterią ścienną                                                  | 1     | 634,00 PLN       | 26,0000  | F23         | ⇒ 01     | szt.    | Slovakia         | 2015-07-30    |                 | 2015-07-30    |                         | 0        |   |
| 19 📫 00001762 |                  | GND - 1/1-200 Pojemnik gastronomiczny GN 1/1 perforowany                               | 4     | 178,00 PLN       | 35,0000  | F23         | 📫 01     | szt.    | Italy            | 2015-07-30    |                 | 2015-07-30    |                         | 0        |   |
| 20 📫 00010516 | ⇒                | PS-50 Waga sklepowa 15 kg                                                              | 1     | 583,00 PLN       | 26,0000  | F23         | al (1    | szt.    |                  | 2015-07-30    |                 | 2015-07-30    |                         | 0        |   |
| 21 📫 00010593 | 4                | C455 - 910 Regal magazynowy chromowany 4-półkowy                                       | 20    | 309,00 PLN       | 27,0000  | F23         | -> 01    | szt.    |                  | 2015-07-30    |                 | 2015-07-30    |                         | 0        |   |
| 22 📫 00010516 | -                | PS-50 Waga sklepowa 15 kg                                                              | 1     | 583,00 PLN       | 26,0000  | F23         | -> 01    | szt.    |                  | 2015-07-30    |                 | 2015-07-30    |                         | 0        |   |
| 23 📫 00010593 |                  | C455 - 910 Regal magazynowy chromowany 4-półkowy                                       | 10    | 309,00 PLN       | 27,0000  | F23         | 📫 01     | szt.    |                  | 2015-07-30    |                 | 2015-07-30    |                         | 0        |   |
| 24 📫 00009959 | ⇒                | HR - 600/S Szafa chłodnicza                                                            | 3     | 3.253,35 PLN     | 27,0000  | F23         | -> 01    | szt.    |                  | 2015-07-30    |                 | 2015-07-30    |                         | 0        |   |
| 25 📫 00010515 | ⇒                | PS-50 Waga sklepowa 6 kg                                                               | 1     | 583,00 PLN       | 26,0000  | F23         | ⇒ 01     | szt.    |                  | 2015-07-30    |                 | 2015-07-30    |                         | 0        |   |
| 26 📫 00001227 | -                | DOC-3 Spryskiwacz z bateria stołowa i wylewka                                          | 1     | 642.00 PLN       | 26,0000  | F23         | -> 01    | szt.    | Italy            | 2015-07-30    |                 | 2015-07-30    |                         | 0        | - |

Każda pozycja na fakturze może zostać podzielona na pakiety, które użytkownik ustawia w oknie **Specyfikacja** zawartości opakowania według wymagań klienta.

Pozycje faktury mogą być dodawane, edytowane lub usuwanie przez użytkownika.

Aby przejść do okienka operator klika prawym przyciskiem u dołu tablicy, a następnie wybiera pole **Specyfikacja zawartości opakowania**.

| 50 Kg                        |     |                          | 1               | 1.025,00 PLN | 26,0000 |
|------------------------------|-----|--------------------------|-----------------|--------------|---------|
|                              |     |                          | 2               | 3.253,35 PLN | 27,0000 |
|                              |     |                          | 10              | 109,00 PLN   | 25,0000 |
| mowany 4-półkowy             |     |                          | 2               | 309,00 PLN   | 27,0000 |
| zemysłu spożywczego wykonana | zg  |                          | -               | 400,00 PLN   | 0,0000  |
| mowany 4-półkowy             |     | Anuluj                   |                 | 309,00 PLN   | 27,0000 |
| 0 kg                         |     | Kopiuj                   |                 | 1.025,00 PLN | 26,0000 |
|                              | 1   | Dokument bazowy          |                 | 3.253,35 PLN | 27,0000 |
| mowany 4-półkowy             | Ba  | Dokument docel           |                 | 309,00 PLN   | 27,0000 |
| mowany 4-półkowy             | -   | Dokument docen           | 50 E            | 309,00 PLN   | 27,0000 |
| rą i wylewką                 |     | Szczegoły pozycji.       |                 | 642,00 PLN   | 26,0000 |
|                              |     | Nowe działanie           |                 | 513,00 PLN   | 26,0000 |
| ną                           |     | Zysk brutto              |                 | 634,00 PLN   | 26,0000 |
|                              | 10  | Obliczenie wolume        | nu i wagi       | 583,00 PLN   | 26,0000 |
| ną                           |     | Specyfikacia zawa        | rtości opakowar | 634,00 PLN   | 26,0000 |
| św 20 kg                     |     | Ulusei assellaria        | : had an un     | 6.750,00 PLN | 35,0000 |
|                              |     | <u>o</u> wayi początkowe | TROTICOWE       | 580,00 PLN   | 35,0000 |
| ną                           |     | Ządanie przesunię        | a               | 634,00 PLN   | 26,0000 |
| iczny GN 1/1 perforowany     |     | Przesunięcie towar       | ów              | 178,00 PLN   | 35,0000 |
|                              |     | Wygeneruj listę po       | brań            | 583,00 PLN   | 26,0000 |
| mowany 4-półkowy             |     | Wyświetł listy pobr      | ań              | 309,00 PLN   | 27,0000 |
|                              |     | Powiazane działan        | -               | 583,00 PLN   | 26,0000 |
| mowany 4-półkowy             | 100 | Powiązane uziałan        |                 | 309,00 PLN   | 27,0000 |
|                              |     | Dziennik transakcji      |                 | 3.253,35 PLN | 27,0000 |
|                              |     | Zapis księgowy           |                 | 583,00 PLN   | 26,0000 |
| rą i wylewką                 |     | Transakcje rozliczo      | ne              | 642,00 PLN   | 26,0000 |
|                              |     | Raport transakcji -      | numery servine  |              |         |
|                              |     | Mana relacii             | 8               |              |         |
|                              |     | Devices                  | 1.12            |              |         |
|                              | _   | Powiązane szanse         | sprzedaży       |              |         |

>

Zestaw towarów z **faktury rezerwującej sprzedaży** trafia do tabeli **Dostępne towary**, gdzie wyświetlane są indeksy, opisy oraz ilość towarów do wysłania.

| <u>P</u> lik <u>E</u> dycja <u>W</u> gli | ąd Dane [dźdo Moduły Narzędzia Okno Pomos                                                            |                     |                |               |               |                              |                                                                                                    |                             |                             |                          | _                             | _ @ ×    |
|------------------------------------------|----------------------------------------------------------------------------------------------------|---------------------|----------------|---------------|---------------|------------------------------|----------------------------------------------------------------------------------------------------|-----------------------------|-----------------------------|--------------------------|-------------------------------|----------|
|                                          |                                                                                                    |                     | <b>d b e</b> ( | 1 12          | 2 🕞 📴         | 📰 🏹 🖬 🚠                      | Image: Control of the second second secon |                             |                             |                          |                               |          |
| Specyfikacja zaw                         | vartości opakowania                                                                                  |                     |                |               |               |                              |                                                                                                    |                             |                             |                          |                               | _ 7 ×    |
| Istniejące pakiety                       | •                                                                                                    |                     |                |               |               |                              |                                                                                                    |                             |                             |                          |                               |          |
| # Nr onakowania                          | Tun Wana calkowita Jadoostki Kod Bil Odbiorca dostavov Adres dosta                                   | 10/                 | Woodka         | Data unmulici | Guid          | Uwani                        | Stan nakow                                                                                                    | ania Eorma na               | tooici Rodrai pra           | andki Status k           | tu przewozowana Opie zawartaj | 2        |
| 1 1                                      | Parzke Gram ▼ 00001399 E8EDOMATIC SP.7.0.0 ul Zawła 65/                                              | G 30-390 KRAKÓW DOL | AND Tak        | 2015-07-21    | E38123E6-8810 | -4528-909D-R18               | Realizaria                                                                                                    | ▼ Drzelew                   | * Kralowa                   | ▼ Nowar                  | •                             |          |
| 2 2                                      | Paczka Gram V 00001399 FREDOMATIC SP.Z.O.O. ul.Zawiła 65/0                                           | G 30-390 KRAKÓW POL | LAND Tak       | 2015-07-21    | 7CE6F987-8C4  | 1-4A80-B46D-45               | Realizacia                                                                                                    | <ul> <li>Przelew</li> </ul> | <ul> <li>Krajowa</li> </ul> | Nowy                     | •                             | -        |
| 3 3                                      | Paczka Gram V 00001399 FREDOMATIC SP.Z O.O. ul.Zawila 65/0                                           | G 30-390 KRAKÓW POL | LAND Tak       | 2015-07-21    | DE87A3C0-83/  | A-47AE-998F-A(               | Realizacja                                                                                                    | ▼ Przelew                   | <ul> <li>Krajowa</li> </ul> | Nowy                     | *                             |          |
| 4 4                                      | Paczka Gram 🔻 00001399 FREDOMATIC SP.Z O.O. ul.Zawiła 65/0                                           | G 30-390 KRAKÓW POL | LAND Tak       | 2015-07-21    | 41E30F0F-85A  | -4AEC-8420-524               | Realizacja                                                                                                    | ▼ Przelew                   | <ul> <li>Krajowa</li> </ul> | <ul> <li>Nowy</li> </ul> | *                             | *        |
| 85<br>Dostepne towary                    | Gram                                                                                                 |                     |                |               |               | Zawartość pakietów           |                                                                                                    |                             |                             |                          |                               | 1        |
| Szukaj                                   |                                                                                                    |                     |                |               |               |                              |                                                                                                    |                             |                             |                          | -                             |          |
| -                                        | Opis toward                                                                                          | Dostępne            | vvybrane       |               |               | · Indeks                     |                                                                                                    | 1105C                       | Nazwa J                     | M                        | Towary na jednostkę           |          |
| 1                                        | PL - 74 Plyta robocza z szutladą                                                                     | 2                   |                |               |               | 1 - 00000219<br>2 - 00000175 |                                                                                                    |                             | 1 szt.<br>2 szt             |                          | 1                             | <u>^</u> |
| 2                                        | PL - 76 Piyta robocza z szuradą                                                                      | 1                   |                |               |               | 3 => 00006316                |                                                                                                    |                             | 1 ert.                      |                          | 1                             |          |
| 3                                        | CP * /4 ET Orządzenie do gotowania makaronu elektryczne                                              | 1                   |                |               |               | 4 => 00007155                |                                                                                                    |                             | 1 szt.                      |                          | 1                             |          |
| 5                                        | Prox - 76 Er Pryte grillowe elektryczne z geoka - 1 tynowene<br>DC - 712 G/D Kuchnia nazowa z szefka | 1                   |                |               |               | 5 📫 00003604                 |                                                                                                    |                             | 1 szt.                      |                          | 1                             |          |
| 6                                        | TD - 78 G Kuchnis teliuna gazowa z stałka                                                            | 1                   |                |               |               | 6 📫 00003494                 |                                                                                                    |                             | 1 szt.                      |                          | 1                             |          |
| 7                                        | F2/13 - 78 G Epitownica podwójna pazowa                                                              | 1                   |                |               |               | 7 📫 00006312                 |                                                                                                    |                             | 1 szt.                      |                          | 1                             |          |
| 8                                        | SP - 902 Stół do pizzy dwudrzwiowy                                                                   | 1                   |                |               |               | 8 📫 00007467                 |                                                                                                    |                             | 2 szt.                      |                          | 1                             |          |
| 9                                        | ST - 902 Stól chłodniczy dwudrzwiowy                                                                 | 1                   |                |               |               | 9 => 00008165                |                                                                                                    |                             | 1 szt.                      |                          | 1                             |          |
| 10                                       | MS - 55 Kloce masarskie                                                                              | 1                   |                |               |               | 10 > 00009955                |                                                                                                    |                             | 5 szt.                      |                          | 1                             |          |
| 11                                       | B 611 i Piec konwekcyjno-parowy Retigo                                                               | 1                   |                |               |               | 12 - 00006324                |                                                                                                    |                             | 1 Szt.                      |                          | 1                             |          |
| 12                                       | ST 1116 Podstawa pod piec 611/1011 - 16 prowadnic GN 1/1                                             | 1                   |                |               |               | 13 - 00008713                |                                                                                                    |                             | 2 szt.                      |                          | 1                             |          |
| 13                                       | E - 8 Piec do pizzy 2-poziomowy                                                                      | 1                   |                |               |               | 14 📫 00007345                |                                                                                                    |                             | 1 szt.                      |                          | 1                             |          |
| 14                                       | RMS - 1102 / 10x7 Stół ze zlewem i półką                                                             | 1                   |                |               |               | 15 📫 00008037                |                                                                                                    |                             | 1 szt.                      |                          | 1                             |          |
| 15                                       | RMS - 1105 / 10x7 Stół ze zlewem, szufladami i półką                                                 | 1                   |                |               |               | 16 📫 00008030                |                                                                                                    |                             | 1 szt.                      |                          | 1                             |          |
| 16                                       | RMS - 1121 / 14x6 Stół z 2-ma zlewami                                                                | 1                   |                |               |               | 17 📫 00007747                |                                                                                                    |                             | 1 szt.                      |                          | 1                             |          |
| 17                                       | SM - 2D/N Stół mroźniczy dwudrzwiowy / blat nierdzewny                                               | 1                   |                |               | >             | 18 📫 00009957                |                                                                                                    |                             | 1 szt.                      |                          | 1                             |          |
| 18                                       | TT - 50 T ABT Zmywarka do naczyń i szkła                                                             | 1                   |                |               |               | 19 📫 00009800                |                                                                                                    |                             | 3 szt.                      |                          | 1                             |          |
| 19                                       | NCH - 3140 Witryna chłodnicza GN 1/3                                                                 | 1                   |                |               | <             | 20 📫 00009961                |                                                                                                    |                             | 3 szt.                      |                          | 1                             |          |
| 20                                       | KST - 102 Stół 1-komorowym zlewem i półką 700x700x850                                                | 1                   |                |               |               | 21 - 00020408                |                                                                                                    |                             | 1 szt.                      |                          | 1                             |          |
| 21                                       | KPT - 091 Półka podwójna przestawna ze stali nierdz. dedykowana na stan. o nr: 5,6,8 1000x300x       | c 1                 |                |               |               | 22 00008205                  |                                                                                                    |                             | 1 szt.                      |                          | 1                             |          |
| 22                                       | RMSZ - 1083 Szafka wisząca, drzwi suwane 1000x300x600                                                | 1                   |                |               |               | 23 00001469                  |                                                                                                    |                             | 2 st.                       |                          | 1                             |          |
| 23                                       | RMOP - 1502 Okap nad piece (krućce rozmieszczane symetrycznie 3x 250mm)bez oświetlenia 3300          | 1                   |                |               |               | 25 = 00009804                |                                                                                                    |                             | 1 525                       |                          | 1                             |          |
| 24                                       | KTG - 970 Stół grzewczy przelotowy 1600/700/850                                                      | 1                   |                |               |               | 26 ڬ 00020411                |                                                                                                    |                             | 1 szt.                      |                          | 1                             |          |
| 25                                       | KTG - 980 Nadstawka grzewcza 1600/400/400                                                            | 1                   |                |               |               |                              |                                                                                                    |                             |                             |                          |                               |          |
| 26                                       | RMS - 1028 Stół z bokiem szuflad i drzwiami suwanymi 1550/700/850                                    | 1                   |                |               |               |                              |                                                                                                    |                             |                             |                          |                               |          |
| 27                                       | RMS - 1028 Stół z bokiem szuflad i drzwiami suwanymi 1150/700/850                                    | 1                   |                |               |               |                              |                                                                                                    |                             |                             |                          |                               |          |
| 28                                       | KTG - 970 Stół grzewczy przelotowy 1500/700/850                                                      | 1                   |                |               |               |                              |                                                                                                    |                             |                             |                          |                               |          |
| 29                                       | KTG - 980 Nadstawka grzewcza 1500/400/400                                                            | 1                   |                |               |               |                              |                                                                                                    |                             |                             |                          |                               |          |
| 30                                       | RMOC - 1511 Okap centralny z łap.tłuszczu i oświeti, krućce osadzone symetr.3x315mm 3400/1800        | 1                   |                |               |               |                              |                                                                                                    |                             |                             |                          |                               |          |
| 31                                       | RMS - 1007 Stol centralny 1300/700/850                                                               | 1                   |                |               |               |                              |                                                                                                    |                             |                             |                          |                               |          |
|                                          |                                                                                                    |                     |                |               |               |                              |                                                                                                    |                             |                             |                          |                               |          |
|                                          |                                                                                                    |                     |                |               |               |                              |                                                                                                    |                             |                             |                          |                               |          |
|                                          |                                                                                                    |                     |                |               |               |                              |                                                                                                    |                             |                             |                          |                               |          |
| 4                                        |                                                                                                    |                     |                |               |               |                              |                                                                                                    |                             |                             |                          |                               |          |
|                                          |                                                                                                    |                     |                | ,             |               |                              |                                                                                                    |                             |                             |                          |                               | Ψ.       |
| Aktualizuj                               | nuluj                                                                                                |                     |                |               |               |                              |                                                                                                    |                             |                             |                          |                               |          |

Z tabeli **Dostępne towary** w polu **Wybrane** użytkownik wybiera ilość produktów do wysłania i przyciskiem przenosi do tabeli **Zawartość pakietu**.

Aplikacja SAP umożliwia również wycofanie zmian z tablicy Zawartość pakietów poprzez zaznaczenie konkretnego

towaru i wybranie przycisku

<

| Do  | stepne towary |                                  |          |         |
|-----|---------------|----------------------------------|----------|---------|
| Szu | ukaj          |                                  |          |         |
| #   | Indeks        | Opis towaru                      | Dostępne | Wybrane |
| 1   | -> 00000175   | KO - 50 Kosz na odpady           | 2        | 4       |
| 2   | 00000845      | PL - 74 Płyta robocza z szufladą | 2        |         |
| 3   | 00000846      | PL - 76 Phyta robocza z szuflada | 1        |         |

Wprowadzenie przez operatora większej liczby towarów niż jest na fakturze do tablicy **Zawartość pakietów** jest przez aplikacje **SAP** blokowane.

#### 😵 Wybrana ilość jest większa niż dostępna ilość [Komunikat 60017-3]

Tabela **Istniejące pakiety** zawiera właściwości przesyłek, które użytkownik może swobodnie dostosowywać do życzeń klienta.

| Ist | tniejące pakiety |        |                |         |                              |                      |                                     |        |      |              |                             |       |                |                |                    |                           |               |
|-----|------------------|--------|----------------|---------|------------------------------|----------------------|-------------------------------------|--------|------|--------------|-----------------------------|-------|----------------|----------------|--------------------|---------------------------|---------------|
| #   | Nr opakowania    | Тур    | Waga całkowita | Jednost | ki Kod PH                    | Odbiorca dostawy     | Adres dostawy                       | Wysyłk | ka D | Data wysyłki | Guid                        | Uwagi | Stan pakowania | Forma patności | i Rodzaj przesyłki | Status listu przewozowego | Opis zawartoś |
| 1   | 1                | Paczk  |                | Gram    | • 00001399                   | FREDOMATIC SP.Z O.O. | ul.Zawiła 65/G 30-390 KRAKÓW POLAND | Tak    | ▼ 20 | 015-07-21    | F38123E6-881D-452B-909D-B18 |       | Realizacja 🔹 🔻 | Przelew .      | Krajowa 🔹          | Nowy                      |               |
| 2   | 2                | Paczka |                | Gram    | 00001399                     | FREDOMATIC SP.Z O.O. | ul.Zawiła 65/G 30-390 KRAKÓW POLAND | Tak    | ▼ 20 | 015-07-21    | 7CE6F987-8CA1-4A80-B46D-45  |       | Realizacja 🔹 🔻 | Przelew        | Krajowa 🔻          | Nowy •                    |               |
| 3   | 3                | Paczka |                | Gram    | <ul> <li>00001399</li> </ul> | FREDOMATIC SP.Z O.O. | ul.Zawiła 65/G 30-390 KRAKÓW POLAND | Tak    | ▼ 20 | 015-07-21    | DE87A3C0-83AA-47AE-998F-A(  |       | Realizacja 🔹 🔻 | Przelew        | Krajowa 🔻          | Nowy                      |               |
| 4   | 4                | Paczka |                | Gram    | 00001399                     | FREDOMATIC SP.Z O.O. | ul.Zawiła 65/G 30-390 KRAKÓW POLAND | Tak    | ▼ 20 | 015-07-21    | 41E30F0F-85A2-4AEC-8420-52# |       | Realizacja 🔹 🔻 | Przelew *      | Krajowa 🔻          | Nowy 🔻                    |               |
|     | 85               |        |                | Gram    |                              |                      |                                     |        |      |              |                             |       |                |                |                    |                           |               |

Dla stworzonych pakietów dostępne są następujące stany pakowania:

Nowe(n) – utworzony pakiet został wprowadzony do tabeli Istniejące towary

Realizacja(r) - pakiet jest przygotowywany na magazynie

Zakończone(z) – pakiet jest przygotowany do wysyłki lub został już wysłany

Do drukowania(x) – w magazynie drukowany jest dokument Specyfikacja załadunku

WZ - został wydrukowany dokument WZ (wydanie na zewnątrz)

W godzinach od 10:00 do 14:00 aplikacja **SAP** automatycznie zmienia status pakowania pakietu z **Nowe** na **Do drukowania** oraz drukuje w magazynie dokument **Specyfikacja załadunku** jeżeli:

- data wysyłki jest datą dzisiejszą
- wartość w kolumnie Wysyłka wynosi "Tak"

|      | Wysyłka | Data wysyłki | Guid    |
|------|---------|--------------|---------|
|      | Tak 💌   | 2015-08-13   | F30FD0  |
| POLA | Tak 🔹 🔻 | 2015-08-13   | 3928718 |

## Maksymalna liczba wysyłek do przygotowania nie przekracza dwanaście(4 palety oraz 8 małych paczek) i dotyczy to tylko wysyłek z działu handlowego.

Po wydrukowaniu dokumentu aplikacja zmienia stan pakowania z Do drukowania na Realizacja.

W przypadu, gdy klient zdecyduje się na podzielenie zamówienia na różne przesyłki operator uwzględnia to w aplikacji SAP i dzięki temu może wystawić jedną fakturę dla wielu różnych wysyłek.

| Istniejące pakiety |        |                |         |                              |                      |                                      | _       |              | _                           |       |                |               |                   |                             |               |
|--------------------|--------|----------------|---------|------------------------------|----------------------|--------------------------------------|---------|--------------|-----------------------------|-------|----------------|---------------|-------------------|-----------------------------|---------------|
| # Nr opakowan      | а Тур  | Waga całkowita | Jednost | tki Kod PH                   | Odbiorca dostawy     | Adres dostawy                        | Wysyłka | Data wysyłki | Guid                        | Uwagi | Stan pakowania | Forma patnośc | i Rodzaj przesyłk | i Status listu przewozowego | Opis zawartoś |
| 1 1                | Paczk  |                | Gram    | ▼ 00001399                   | FREDOMATIC SP.Z O.O. | ul.Zawiła 65/G 30-390 KRAKÓW POLAND  | Tak 🔹   | 2015-07-31   | F38123E6-881D-452B-909D-B18 |       | Realizacja     | Przelew 7     | Krajowa 1         | • Nowy •                    |               |
| 2 2                | Paczka |                | Gram    | <ul> <li>00001399</li> </ul> | FREDOMATIC SP.Z O.O. | ul.Zawiła 65/G 30-390 KRAKÓW POLAND  | Tak 🏾   | 2015-07-31   | 7CE6F987-8CA1-4A80-B46D-45  |       | Realizacja     | Przelew 1     | ' Krajowa '       | Nowy                        |               |
| 3 3                | Paczka |                | Gram    | ▼ 00001399                   | FREDOMATIC SP.Z O.O. | ul.Kamienna 60/G 30-390 KRAKÓW POLAN | Tak 🤊   | 2015-07-21   | DE87A3C0-83AA-47AE-998F-A   | (     | Realizacja     | Przelew 7     | Krajowa           | <ul> <li>Nowy</li> </ul>    |               |
| 4 4                | Paczka |                | Gram    | <ul> <li>00001399</li> </ul> | FREDOMATIC SP.Z O.O. | ul.Kamienna 60/G 30-390 KRAKÓW POLAN | Tak 🏾   | 2015-07-21   | 41E30F0F-85A2-4AEC-8420-52/ | 4     | Realizacja     | Przelew 1     | Krajowa           | Nowy                        |               |
| 85                 |        |                | Gram    |                              |                      |                                      |         |              | -                           |       |                |               |                   |                             |               |

Od momentu, gdy opakowanie przyjmie stan pakowania **"Nowe"** informacje dotyczące zlecenia trafiają na ekran telewizora w magazynie, gdzie magazynierzy przygotowują towary do wysyłki.

#### Dział handlowy -> ekran telewizora (dtl WGO)

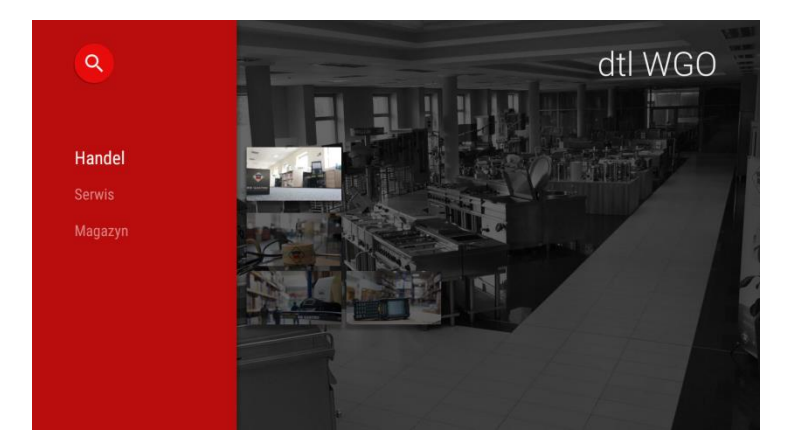

Od momentu utworzenia **zlecenia sprzedaży** w bazie danych **SAP** dział handlowy może na bieżąco monitorować przebieg realizacji zamówienia na ekranie telewizora dzięki aplikacji **dtl WGO.** 

Po wybraniu zakładki Handel na ekranie pojawia się tabela, która posiada:

Partner handlowy – informacje dotyczące partnera handlowego

\*Zlecenie – numer zlecenia sprzedaży oraz kod osoby lub systemu przez które zlecenie zostało przyjęte

\*Faktura – numer faktury oraz kod osoby lub systemu, który go wystawił

Pak. – procentowy stan przygotowań towarów do wysyłki

Adres – adres odbiorcy

\*Wydanie – numer dokumentu WZ oraz kod osoby, które zostało wprowadzone do bazy danych SAP

\*Numer listu – numer listu przewozowego (jeżeli klient zdecyduje odebrać towar osobiście, to wtedy pojawia się komentarz "ODBIÓR WŁASNY")

\* - informacja o dokumencie zostaje wyświetlona na ekranie , jeżeli dany dokument zostanie utworzony

| 2015-09-01 Handel ZL 21 \ FA        | 18 \ WZ 12 \ LP | 11 Realizacja  | 52.38% | odświeżono 11:39:35 90             |               | Strona #0     |
|-------------------------------------|-----------------|----------------|--------|------------------------------------|---------------|---------------|
| Partner handlowy                    | Zlecenie        | Faktura        | Pak.   | Adres                              | Wydanie       | Numer listu   |
| AASPEN GRUPA Suska Danuta           | 1509000026 B2B  |                |        |                                    |               |               |
| MP GASTRO Maciej Paszkiewicz        | 1509000021 B2B  |                |        |                                    |               |               |
| DK GASTRO Dariusz Karwowski         | 1509000020 B2B  |                |        |                                    |               |               |
| Małgorzata Tur Gastrohan            | 1509000018 B2B  | 1509000016 PM  | 100%   | DRINKBARY.PL                       | 1509000019 MS | 6014377539500 |
| Gastro-Trade Marcin Skiba           | 1509000017 DLU  | 1509000013 DLU | 100%   | Gastrocars Michał Paluch           |               |               |
| MEGAST S.C. Jacek Saran, Tomasz B   | 1509000016 B2B  | 1509000014 DLU | 100%   | Zespół Szkół nr 2 - INTERNAT       | 1509000018 MS | 6014377534857 |
| GASTROMAX POLSKA Sp.z o.o.          | 1509000015 DLU  | 1509000011 DLU | 100%   | GASTROMAX POLSKA Sp.z o.o.         |               |               |
| Gastro-Trade Marcin Skiba           | 1509000013 DLU  | 1509000010 DLU | 100%   | TRAMWAJE WARSZAWSKIE Sp.zo.o.      | 1509000016 MS | 6014377515856 |
| ARAS CONSULTING EWA DORAWA          | 1509000012 B2B  | 1509000012 BH  | 100%   | ARAS CONSULTING Nowa siedziba      |               |               |
| PHU SZRON Grzegorz Zieliński        | 1509000011 DLU  | 1509000009 DLU | 100%   | PHU SZRON                          |               |               |
| "HOTEL PIASKOWY" S.C. ADAM ZAW      | 1509000008 BH   | 1509000005 BH  | 100%   | "Hotel Piaskowy" S.C. Adam Zawisza | 1509000005 KG | ODBIÓR WŁASNY |
| PHU SZRON Grzegorz Zieliński        | 1509000007 DLU  | 1509000006 DLU | 100%   | SIESTA Przemysław Pietrzak         | 1509000010 KG | 6014377483223 |
| HURTOWNIA ROBIN Danuta Robacze      | 1509000006 DLU  | 1509000004 DLU | 100%   | Miejska Bursa Szkolna              | 1509000009 KG | 6014377481243 |
| Nata Natalia Maciejewska            | 1509000002 DLU  | 1509000003 DLU | 100%   | Imperial Residence                 | 1509000012 MS | 6014377500005 |
| Iglomirex Ciszek Spółka Jawna       | 1509000001 BH   | 1509000001 BH  | 100%   | Iglomirex Ciszek                   | 1509000001 KG | ODBIÓR WŁASNY |
| APM S.C. Anna Zubek & Magdalena K   | 1508000972 PM   | 1508000918 PM  | 100%   | APM S.C.                           |               |               |
| MB Trade S.C. B. Trenda, M. Skiba   | 1508000970 B2B  | 1509000002 PM  | 100%   | JAG Adam Górczyński                | 1509000008 MS | 402299367     |
| Centrum Gastronomii i Przemysłu Mir | 1508000967 B2B  | 1508000919 BH  | 100%   | Centrum Gastronomii i Przemysłu Mi | 1509000020 MS | 1207909712    |
| ARAS CONSULTING EWA DORAWA          | 1508000928 BH   | 1508000913 BH  |        |                                    | 1508001338 BH |               |
| Gastro-Trade Marcin Skiba           | 1508000700 DLU  | 1509000015 DLU | 100%   | Izabela Pustolka                   |               |               |
| KRAK-GASTRO Cygankiewicz, Chyrek    | 1508000633 B2B  | 1509000007 PM  | 100%   | KRAK-GASTRO Cygankiewicz, Chyrek   | 1509000015 MS | 6014377512985 |

Każdy rekord w tabeli zawiera zlecenie sprzedaży, które zostało zaimportowane do bazy danych SAP.

Dane są odświeżane co kilkadziesiąt sekund.

Wybierając jedno z wyświetlonych zleceń użytkownik otworzy kolejną tabele z towarami zawartymi w wybranym zleceniu sprzedaży.

|          | a ·                                   |        |                  |               |  |
|----------|---------------------------------------|--------|------------------|---------------|--|
| Kod      | Opis llo                              | sc Poz | ostało Poprzedni | Następny      |  |
| 00010032 | TB - GN - 11 Termobox GN 1/1-200      | 3.00   | 0.00             | FA 1509000001 |  |
| 00007411 | TS-20 Termos stalowy                  | 1.00   | 0.00             | FA 150900002  |  |
| 00001736 | PS - 1/3 Pokrywka z uszczelką silikon | 3.00   | 0.00             | FA 150900002  |  |
| 00001686 | GN - 1/3-200 Pojemnik gastronomicz    | 3.00   | 0.00             | FA 150900003  |  |

Pojedyńczy rekord zawiera informacje dotyczące zamówionego pakietu towarów:

- Kod kod towaru
- Opis opis towaru
- Ilość ilość towarów w danym zestawie
- Pozostało liczba towarów, które zostały do zafakturowania

Można zauważyć, że na jedno zlecenie sprzedaży może zostać wystawione kilka faktur.

Numery dukumentów (zlecenie sprzedaży, faktury oraz dokumnet WZ) są wyświetlane w kolumnach Poprzedni lub Następny.

| 11:40:41  |               |  |  |  |  |  |  |  |  |
|-----------|---------------|--|--|--|--|--|--|--|--|
| Poprzedni | Następny      |  |  |  |  |  |  |  |  |
| 0         | FA 1509000001 |  |  |  |  |  |  |  |  |
| 0         | FA 1509000002 |  |  |  |  |  |  |  |  |
| 0         | FA 1509000002 |  |  |  |  |  |  |  |  |
| 00        | FA 1509000003 |  |  |  |  |  |  |  |  |

W ciągu dnia liczba zleceń sprzedaży może się zmienić (np. gdy klient będzie chciał przyśpieszyć datę dostawy lub przesunąć na późniejszy termin).

Informacje dotyczące zlecenia sprzedaży są przesyłane na ekran telewizora w magazynie w chwili, gdy stworzony pakiet towarów otrzyma stan pakowania "**Nowe"** w oknie **Specyfikacja zawartości opakowania**.

| Spe  | ecyfikacja zawartości opakowania |        |                |          |            |                      |                                     |         |              |                             |       |                |                |                 |                             |             |
|------|----------------------------------|--------|----------------|----------|------------|----------------------|-------------------------------------|---------|--------------|-----------------------------|-------|----------------|----------------|-----------------|-----------------------------|-------------|
| Istr | <u>elace pakisty</u>             |        |                |          |            |                      |                                     |         |              |                             |       |                |                |                 |                             |             |
| #    | Nr opakowania                    | Тур    | Waga calkowita | Jednostk | i Kod PH   | Odbiorca dostawy     | Adres dostawy                       | Wysyłka | Data wysyłki | Guid                        | Uwagi | Stan pakowania | Forma patności | Rodzaj przesyłk | i Status listu przewozowego | Opis zawart |
| 1    | 1                                | Paczk  |                | Gram '   | 00001399   | FREDOMATIC SP.Z O.O. | ul.Zawiła 65/G 30-390 KRAKÓW POLAND | Tak 🔹   | 2015-07-21   | F38123E6-881D-452B-909D-B18 |       | Nowe 💌         | Przelew 🔻      | Krajowa         | Nowy                        | 1           |
| 2    | 2                                | Paczka |                | Gram '   | • 00001399 | FREDOMATIC SP.Z O.O. | ul-Zawiła 65/G 30-390 KRAKÓW POLAND | Tak 🔹   | 2015-07-21   | 7CE6F987-8CA1-4A80-B46D-45  |       | Nowe *         | Przelew 💌      | Krajowa         | / Nowy                      | 1           |
| 3    | 3                                | Paczka |                | Gram 1   | 00001399   | FREDOMATIC SP.Z O.O. | ul-Zawiła 65/G 30-390 KRAKÓW POLAND | Tak 🔻   | 2015-07-21   | DE87A3C0-83AA-47AE-998F-A   |       | Nowe *         | Przelew 🔹      | Krajowa         | Nowy                        | •           |
| 4    | 4                                | Paczka |                | Gram     | • 00001399 | FREDOMATIC SP.Z O.O. | ul.Zawiła 65/G 30-390 KRAKÓW POLAND | Tak 🔻   | 2015-07-21   | 41E30F0F-85A2-4AEC-8420-52/ |       | Nowe 🔻         | Przelew 🔻      | Krajowa         | Nowy                        | •           |
|      | 85                               |        |                | Gram     |            |                      |                                     |         |              |                             |       |                | -              |                 |                             |             |

Od tego momentu wysyłki oczekują na przeniesienie do otwartych WZ z przyczyn:

- jest przed godziną 10:00
- \*brak miejsca w magazynie (ograniczenie do dwunastu miejsc)
- jest po godzinie 14:00
- \* w ograniczonej liczbie miejsc w magazynie może się znajdować maksymalnie 8 małych paczek oraz 4 palety

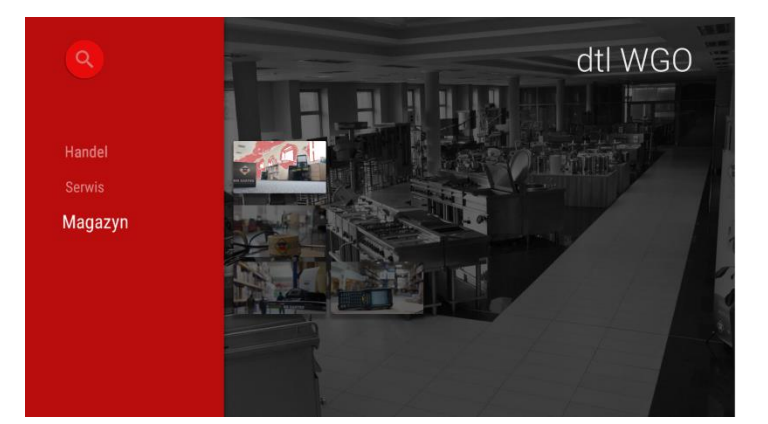

W oknie głównym aplikacji **dtl WGO** widnieje zakładka **Magazyn,** przez którą operator przechodzi do listy wysyłek do zrealizowania.

W zakładce Magazyn operator ma do dyspozycji trzy okna: Nowe WZ, Otwarte WZ oraz Zamknięte WZ

Każda z okien wyświetla pakiety towarów, które zostały wcześniej przygotowane w **Specyfikacji zawartości** opakowania w zależności od stanu pakowania.

**Nowe WZ** – zawiera pozycje, które nie zostały jeszcze potwierdzone przez system lub magazyn (posiadają stan pakowania "**Nowe"** w **Specyfikacji zawartości opakowania**)

| Nazwa adresu                    | Adres                                                     | Wysyłka    | Seria | Pozvcii | llość   | Pobrano |
|---------------------------------|-----------------------------------------------------------|------------|-------|---------|---------|---------|
| DRINKBARY.PL                    | Parkowa 1 B 05-650 CHYNÓW POLAND                          | 2015-09-01 | S     |         | 1.00    | ) 09    |
| DWOREK NEW RESTAURANT           | Żywiecka 193 43-300 BIELSKO-BIAŁA POLAND                  | 2015-09-01 | S     | 4       | 4 6.00  | ) 09    |
| M&M Gastro                      | T.Ociepki 8a 40-413 KATOWICE POLAND                       | 2015-09-03 | н     | 2       | 2 40.00 | ) 09    |
| Przedszkole                     | Boguszowice, ul. Osiedle Południe 20 44-253 RYBNIK POLAND | 2015-09-04 | н     | 3       | 8 8.00  | ) 09    |
| M&M Gastro                      | T.Ociepki 8a 40-413 KATOWICE POLAND                       | 2015-09-04 | н     | 1       | 1.00    | ) 09    |
| Przedszkole ,.                  | ul.Dębowa 3 66-416 RÓŻANKI POLAND                         | 2015-09-04 | н     | 3       | 3 4.00  | ) 09    |
| Przedszkole Kędzierzyn Koźle    | ul.Bolesława Śmiałego 5 47-200 KĘDZIERZYN-KOŹLE POLAND    | 2015-09-15 | н     | 1       | 1.00    | ) 09    |
| Przedszkole Publiczne Słoneczko | Zamkowa 31 87-721 RACIĄŻEK POLAND                         | 2015-09-17 | н     | 3       | 3 7.00  | ) 09    |
| Unitakonia                      | Zielonogórska 1 59-300 LUBIN POLAND                       | 2015-09-17 | н     | 1       | 2.00    | ) 0%    |

Aplikacja automatycznie rozbija zamówienie na kilka pozycji na ekranie (np. ze względu na różne adresy odbioru pakietu towarów lub daty dostaw).

|         | ul.Dębowa 3 66-416 RÓŻANKI POLAND                       | 2015-09-04 |   |
|---------|---------------------------------------------------------|------------|---|
|         | ul Rolesława Śmiałego 5.47-200 KEDZIERZYN-KOŻI E POLAND | 2015-00-15 | н |
| oneczko | Opcje nowych WZ                                         |            |   |
|         | Do pakowania                                            |            |   |
|         | Anuluj                                                  |            |   |
|         |                                                         |            |   |

Magazynier ma możliwość zaakceptowania zlecenia sprzedaży.

Po tej operacji informacje o zleceniu trafiają do tabeli **Otwarte WZ** oraz automatycznie drukowana jest **specyfikacja załadunku.**  **Otwarte WZ** – wyświetla pakiety, które zostały zatwierdzone i są przygotowywane przez magazyn do wysyłki (stan pakowania "**Realizacja**" w **Specyfikacji zawartości opakowania**)

O ilości różnych grup towarów w pakiecie informuje kolumna **Pozycji**, natomiast o łącznej liczbie towarów do przygotowania na daną wysyłke mówi kolumna **Ilość.** 

Kolumna **Pobrano** informuje operatora o procentowym zrealizowaniu zamówienia.

| Otwarte WZ Pozycje 23 Odś        | wieżono 11:42:22 93                                      |            |       |         |        | Strona #2 |
|----------------------------------|----------------------------------------------------------|------------|-------|---------|--------|-----------|
| Nazwa adresu                     | Adres                                                    | Wysyłka    | Seria | Pozycji | llość  | Pobrano   |
| 1505000053 09 -> 01              | Paula Moskała: stoi u nas na magazynie                   | 2015-05-12 | Н     |         | 1 1.0  | 0 0%      |
| 1508400048 09 -> 01              | Joanna Bijak: Grześ wyjąsnienie z Krystianem ilości/ JB  | 2015-08-18 | D     |         | 1 2.0  | 0 0%      |
| 1508000117 02 -> 03              | Benedykt Lang: Do wymiany gwarancyjnej w MECNOSUD zlecer | 2015-08-26 | Н     |         | 2 2.0  | 0 0%      |
| 1509100001 01 -> 03              | Monika Górecka – Lipsa: ZWROT GWARANC -F-RA KORYG.1509   | 2015-09-01 | S     |         | 1 1.0  | 0 0%      |
| 1509100002 01 -> 03              | Monika Górecka – Lipsa: ZWROT REKLAMACF-RA KORYG.150     | 2015-09-01 | S     |         | 1 1.0  | 0 0%      |
| GastroSalon.pl                   | ul.Pasternik 100 31-354 KRAKÓW POLAND                    | 2015-06-26 | Н     |         | 4 12.0 | 0 0%      |
| Dwór Oliwski                     | Gdańsk Bytowska 4                                        | 2015-07-24 | Н     |         | 1 1.0  | 0 100%    |
| ART SYSTEM Artur Michałowski new | ul.Grabiszyńska 241E 53-234 WROCŁAW POLAND               | 2015-08-28 | S     |         | 1 1.0  | 0 100%    |
| Zakład Przetwórstwa Mięsnego Dwo | ul.Golejewo 34 63-921 CHOJNO POLAND                      | 2015-08-28 | Н     |         | 1 2.0  | 0 0%      |
| AASPEN GRUPA                     | ul.Kozienicka 205 26-600 RADOM POLAND                    | 2015-09-01 | S     |         | 1 4.0  | 0 100%    |
| Gastrocars Michał Paluch         | Koźlica 21 32-125 WAWRZEŃCZYCE POLAND                    | 2015-09-01 | н     | :       | 2 2.0  | 0 100%    |
| GASTRO GAL                       | ul. Trembeckiego 11 35-234 RZESZÓW POLAND                | 2015-09-01 | S     |         | 2 2.0  | 0 0%      |
| KONCEPT S.j.                     | ul.Drohobycka 2 59-220 LEGNICA POLAND                    | 2015-09-01 | H     |         | 2 2.0  | 0 100%    |
| Michalski Marek dostawy          | Kamionkowska 48 m 4 03-812 WARSZAWA POLAND               | 2015-09-01 | S     |         | 1 1.0  | 0 100%    |
| APM S.C.                         | ul. Zakopiańska 18 34-424 SZAFLARY POLAND                | 2015-09-01 | Н     |         | 2 2.0  | 0 100%    |
| GASTROMAX POLSKA Sp.z o.o.       | ul. Połczyńska 118 01-304 WARSZAWA POLAND                | 2015-09-01 | Н     |         | 5 53.0 | 0 100%    |
| Arcy Catering Hanna Rudnik       | Powstańców Wielkopolskich 8 75-020 KOSZALIN POLAND       | 2015-09-01 | Н     |         | 1 1.0  | 0 0%      |
| Jacek Saran Serwis Megast        | Al.Warszawska 150 20-824 LUBLIN POLAND                   | 2015-09-01 | S     |         | 3 7.0  | 0 100%    |
| PHU SZRON                        | ul. Kasprzaka 6 91-083 ŁÓDŹ POLAND                       | 2015-09-01 | S     |         | 1 1.0  | 0 100%    |
| PHU SZRON                        | ul. Kasprzaka 6 91-083 ŁÓDŹ POLAND                       | 2015-09-01 | н     |         | 4 9.0  | 0 100%    |
| Szarlotka                        | Al.Żyrafy 5 41-516 CHORZÓW POLAND                        | 2015-09-01 | Н     |         | 1 1.0  | 0 0%      |
| Tast                             | ul.Kolberga 16 25-620 KIELCE POLAND                      | 2015-09-01 | S     |         | 1 1.0  | 0 100%    |
| ARAS CONSULTING Nowa siedziba    | ul. Gliniana 11 84-300 LEBORK POLAND                     | 2015-09-01 | Н     |         | 2 4.0  | 0 100%    |

Po przygotowaniu towaru do wysyłki magazynierzy tworzą **dokument WZ** oraz wprowadzają dane do **listu przewozowego** – wszystko przez kolektor.

|                | Monika ooreeka Eipsa. 2111ko r ottAkkanto ir KA Konto. 10 | 0.2010-05-01 | 0 |   |
|----------------|-----------------------------------------------------------|--------------|---|---|
|                |                                                           |              |   |   |
|                |                                                           |              |   |   |
|                | Gdańsk Rutowska A                                         | 2015-07-24   | н |   |
| lichałowski ne |                                                           |              |   |   |
| Mięsnego Dv    | Opcje otwartych WZ                                        |              |   |   |
|                |                                                           |              |   | 1 |
| luch           | Ponów wydruk WZ                                           |              |   | 2 |
|                |                                                           |              |   | 2 |
|                |                                                           |              |   |   |
| tawy           | Anuluj                                                    |              |   |   |
|                |                                                           |              |   | 2 |
| A Sp.z o.o.    |                                                           |              |   |   |
| Rudnik         |                                                           |              |   |   |
| /legast        |                                                           |              |   |   |
|                |                                                           |              |   |   |
|                | ul Kasprzaka 6 91-083 ŁÓDŹ POLAND                         | 2015-09-01   | н | Δ |

Aplikacja udostępnia opcje ponownego wydrukowania **dokumentu WZ.** 

# Zamknięte WZ – wyświetla pakiety, które zostały przygotowane do wysyłki (stan pakowania "Zakończone" w Specyfikacji zawartości opakowania)

| zamknięte wz Pozycje i o           | Odswiezono 11.43.14 95                                      |            |       |         |       | Strona #3 |
|------------------------------------|-------------------------------------------------------------|------------|-------|---------|-------|-----------|
| Nazwa adresu                       | Adres                                                       | Wysyłka    | Seria | Pozycji | llość | Pobrano   |
| a) - 6014377558846 BO              | 38 UI. Żurawia 32/34 00-515 WARSZAWA POLAND                 | 2015-09-01 | S     | 1       | 4.0   | 00 100%   |
| Burgermania - 402299365            | Bolesława Krzywoustego 25 80-360 GDAŃSK POLAND              | 2015-09-01 | н     | 4       | 4.0   | 00 100%   |
| Centrum Gastronomii i Przemysłu I  | /li∈ ul. Bobrownicka 24 A 61-306 POZNAŃ POLAND              | 2015-09-01 | н     | 3       | 3 3.0 | 00 100%   |
| DRINKBARY.PL - 6014377539500       | Parkowa 1 B 05-650 CHYNÓW POLAND                            | 2015-09-01 | н     | 1       | 1.0   | 00 100%   |
| IGUANA-GASTRO-POLSKA - 40229       | 93 ul.Tarnowska 153 A 33-300 NOWY SĄCZ POLAND               | 2015-09-01 | н     | 2       | 2 2.0 | 00 100%   |
| Imperial Residence - 60143775000   | 05 Różanna 21 27-600 SANDOMIERZ POLAND                      | 2015-09-01 | н     | 3       | 3 3.0 | 00 100%   |
| Izabela Pustolka - 402299368       | Raciborska 70 44-200 RYBNIK POLAND                          | 2015-09-01 | н     | 1       | 1.0   | 00 100%   |
| JAG Adam Górczyński - 402299367    | Maciejewicza 7 78-100 KOŁOBRZEG POLAND                      | 2015-09-01 | н     | 1       | 1.0   | 00 100%   |
| KRAK-GASTRO Cygankiewicz, Chyr     | ek ul.Zakopiańska 163/A 30-435 KRAKÓW POLAND                | 2015-09-01 | н     | 1       | 2.0   | 00 100%   |
| Matrioszka - 402299364             | Partyzantów 27A 19-500 GOŁDAP POLAND                        | 2015-09-01 | н     | 1       | 1.0   | 00 100%   |
| Miejska Bursa Szkolna - 60143774   | 12 Franciszkańska 13A 41-819 ZABRZE POLAND                  | 2015-09-01 | н     | 1       | 1.0   | 00 100%   |
| SIESTA Przemysław Pietrzak - 6014  | 37 Pl.Kościuszki 24 99-200 PODDĘBICE POLAND                 | 2015-09-01 | н     | 1       | 1.0   | 00 100%   |
| Smażalnia Jacek Majewski - 12079   | 27 Lubiatowo obok ośrodka Wiktoria , 84-210 CHOCZEWO POLANE | 2015-09-01 | нs    | 3       | 3 4.0 | 00 100%   |
| Szkoła Podstawowa Puławy - 1207    | 98 6-sierpnia 30 24-100 PUŁAWY POLAND                       | 2015-09-01 | н     | 4       | 6.0   | 00 100%   |
| TRAMWAJE WARSZAWSKIE Sp.zo.        | o.⊦ Siemiogrodzka 20 01-232 WARSZAWA POLAND                 | 2015-09-01 | н     | 1       | 1.0   | 00 100%   |
| Zespół Szkół nr 2 - INTERNAT - 601 | 43 Władysława Sikorskiego 25 23-210 KRAŚNIK POLAND          | 2015-09-01 | н     | 3       | 3 3.0 | 00 100%   |

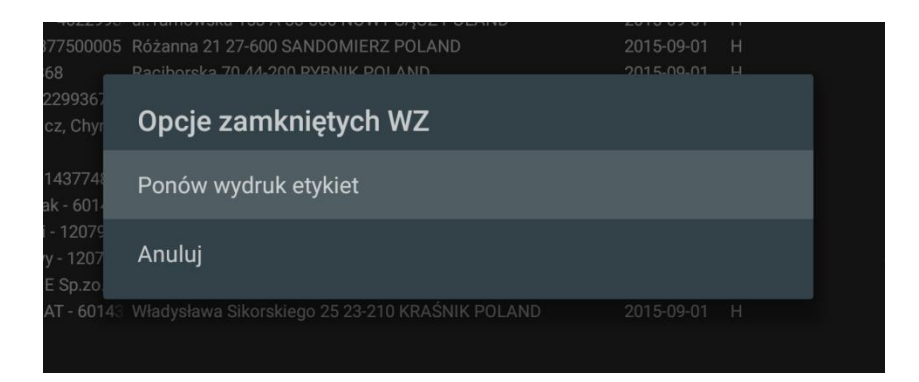

Opcja **Ponów wydruk etykiet** umożliwia magazynierom wydrukowanie **etykiet** oraz **listu przewozowego**.

Z aplikacją **dtl WGO** współpracuje program **simple printer**, który co kilka sekund sprawdza w bazie danych czy nie znajdują się nowe dokumenty do wydrukowania.

Dokumenty do druku są dodawane w chwili, gdy magazynierzy oraz kurierzy wprowadzą wszystkie potrzebne dane na kolektorach.

#### Na ekranie mogą się również pojawić żądania przesunięcia międzymagazynowego.

| Otwarte WZ Pozycje 23 | Odświeżono 11:42:22   | 93                                          |            |       |         |       | St   | rona #2 |
|-----------------------|-----------------------|---------------------------------------------|------------|-------|---------|-------|------|---------|
| Nazwa adresu          | Adres                 |                                             | Wysyłka    | Seria | Pozycji | llość | Po   | brano   |
| 1505000053 09 -> 01   | Paula Moskała: stoi u | nas na magazynie                            | 2015-05-12 | Н     |         |       | 1.00 | 0%      |
| 1508400048 09 -> 01   | Joanna Bijak: Grześ w | vyjąsnienie z Krystianem ilości/ JB         | 2015-08-18 | D     |         |       | 2.00 | 0%      |
| 1508000117 02 -> 03   | Benedykt Lang: Do wy  | <u>miany gwarancyjnej w MECNOSUD zlecer</u> | 2015-08-26 | н     | 2       | 2     | 2.00 | 0%      |

Każda pozycja w tabeli zawiera:

Nazwa adresu - numer żądania oraz magazynów między którymi ma się odbyć przesunięcie

Adres - komentarz do żądania oraz osobę, która ten komentarz wystawiła

Wysyłka - datę wykonania przesunięcia

- Seria literę reprezentującą konkretny dział
- Pozycji liczba różnych grup towarów zawartych w żądaniu
- Ilość liczbę wszytkich towarów do przesunięcia
- Pobrano procentowe zrealizowanie żądania przesunięcia

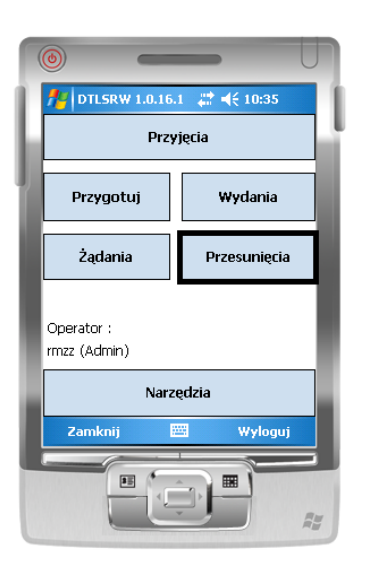

Do przesunięcia towarów magazynierzy wykorzystują **kolektor**, który pracuje na **bazie danych SAP**.

Najpierw wprowadzają do kolektora kod towaru oraz aktualną lokalizację.

Następnie towar jest przenoszony na nową lokalizację, a magazynier jeszcze raz wprowadza do kolektora kod towaru oraz nową lokalizację.

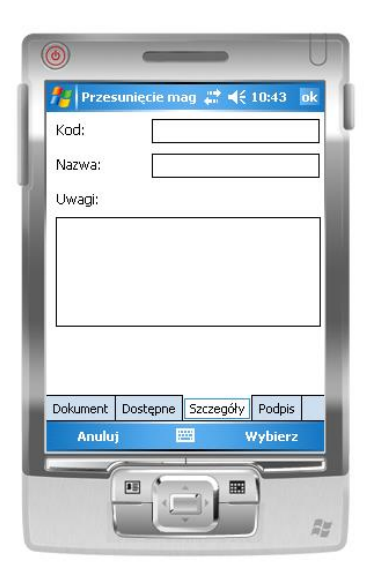

Magazynier może zeskanować kod towaru w celu uzyskania informacji o zeskanowanym produkcie lub wprowadzić dane ręcznie do kolektora.

### FAQ

**Opis problemu:** Użytkownik chce na nowo utworzyć list przewozowy.

#### Etapy rozwiązywania problemu:

Od momentu, gdy list przewozowy zostanie wydrukowany informacje o **dokumencie WZ** znikają z kolektorów.

W celu przywrócenia tych informacji operator przechodzi do aplikacji **SAP** do zakładki **dokument WZ**.

| Menu główne                                              |   |
|----------------------------------------------------------|---|
| TEST2                                                    |   |
| manager                                                  |   |
| Mod P <u>r</u> zeciągnij i skoj Men <u>u</u> użytkownika |   |
| 🔊 Sprzedaż                                               | - |
| Umowa ramowa sprzedaży                                   |   |
| Oferta                                                   |   |
| <ul> <li>Zlecenie sprzedaży</li> </ul>                   |   |
| Dokument Wz                                              |   |
| I Zwroty 人                                               |   |

Następnie wybiera interesujący go dokument i wchodzi do Specyfikacji zawartości opakowania.

| owar/Usługa | Towar            |                             |       |                                                                                                    |                  |          |                                                                                                    |                                                                                                    |                                 |          |                                     |          |          | Typ pods                  | sumowania                                                                                                    | Bez podsumowania       |  |
|-------------|------------------|-----------------------------|-------|----------------------------------------------------------------------------------------------------|------------------|----------|----------------------------------------------------------------------------------------------------|----------------------------------------------------------------------------------------------------|---------------------------------|----------|-------------------------------------|----------|----------|---------------------------|----------------------------------------------------------------------------------------------------|------------------------|--|
| f Indeks    | Nr katalogowy PH | Opis towaru                 | Ilość | JM zapasów                                                                                                    | Cena jednostkowa | % upustu | Cena po upuście                                                                                                    | Kod podatku                                                                                                    | Razem (WL)                      | Magazyny | Przypisanie lokalizacji składowania | Konto KG | Wymiar 2 | Zysk brutto - cena bazowa | Kod JM                                                                                                    | Konto kosztów własnych |  |
| ⇒ 00017056  |                  | Zamrażarka skrzyniowa 300 l |       | 1 Nie                                                                                                    | 1.890,00 PLN     | 25,0000  | 1.417,50 PLN                                                                                                    | F23                                                                                                    | 1.417.50 PL                     | 1 📫 11   |                                     | 📫 732-01 | 📫 210    | 1.360,00 PLN              | i szt.                                                                                                    |                        |  |
|             |                  |                             |       | Image: Section 1         Image: Section 2           Image: Section 2         Image: Section 2           Image: Section 2 |                  |          | Kopia bak<br>Kopia bak<br>Monja bak<br>Anukj<br>Kopia<br>Bokament<br>Szczegóły<br>Bywe dzia<br>Cyk brut<br>Ottatnie c<br>bit<br>Oblecenie<br>Sogcyfikas<br>Likasjo<br>Dostgana<br>Likatakag<br>Powiązana<br>Kaport do<br>Raport do<br>Raport do<br>Raport do<br>Mapa rela | elę<br>zuj/Przywróć s<br>bazowy<br>pozycj<br>tanie<br>to<br>wolumenu i w<br>ja zawartości<br>zątkowe i koń<br>lość<br>działania<br>powy<br>powy<br>powy<br>powy<br>cj | ag<br>opakowania<br>cowe &<br>v |          |                                     |          |          |                           | Image: Section 1         Image: Section 2           Image: Section 2         Image: Section 2           Image: Section 2 |                        |  |
|             |                  |                             |       |                                                                                                    |                  |          | Powiązane                                                                                                    | e szanse sprze                                                                                                    | daży                            |          |                                     |          |          |                           |                                                                                                    |                        |  |

W tabeli **Istniejące pakiety** klika prawym przyciskiem myszki na numer opakowania i wybiera opcję **Usuń pozycje**.

| Specyfikacja zawartości opakowania |                                                       |             |                |           |       |  |  |  |
|------------------------------------|-------------------------------------------------------|-------------|----------------|-----------|-------|--|--|--|
| Istn                               | iejące pakiety                                        |             |                |           |       |  |  |  |
| #                                  | Nr opakowania                                         | Тур         | Waga całkowita | Jednostki | Kod I |  |  |  |
| 1                                  | 1                                                     |             | Ð              | Gram 🔻    |       |  |  |  |
|                                    | <u>K</u> opia<br>Kopi <u>u</u> j tabel<br>Maksymalizi | vróć siatke |                |           |       |  |  |  |
|                                    | Doda <u>i</u> pozy                                    |             | Gram           |           |       |  |  |  |
| Usuń pozycje                       |                                                       |             |                |           |       |  |  |  |
| Szu                                | kaj                                                   |             | . 0            |           |       |  |  |  |

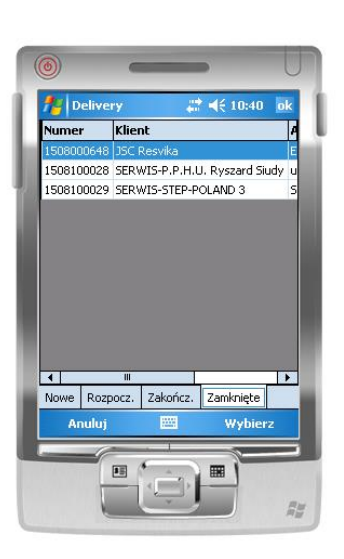

Informacje o **dokumecie WZ** pojawiają się na kolektorze w zakładce **zamknięte**.

Od tego momentu użytkownik może wprowadzić nowe dane do listu przewozowego.

Opis problemu: Użytkownik chce wydrukować dokument WZ dla korekty.

Każda nowo utworzona korekta wędruje na ekran kolektora do zakładki **Rozpoczęte.** 

Z poziomu kolektora użytkownik nie ma możliwości wydrukowania **dokumentu WZ** dla korekty.

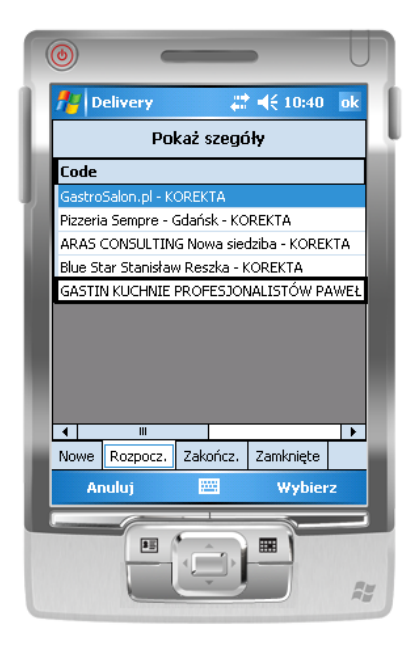

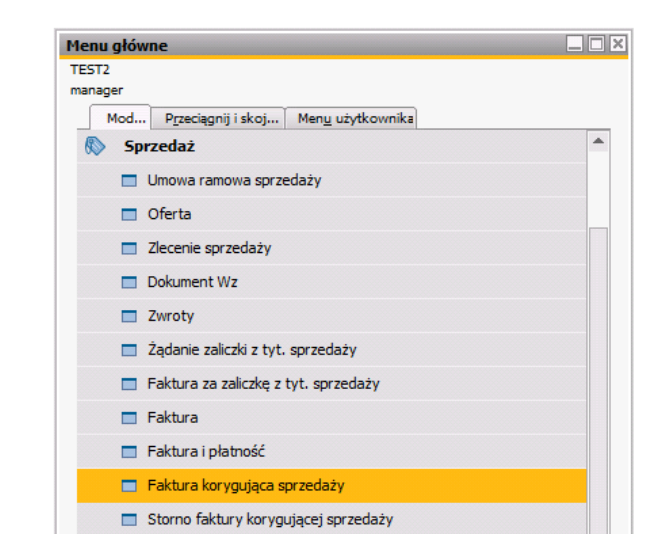

Użytkownik przechodzi do aplikacji **SAP** i wybiera zakładkę **Faktura korygująca sprzedaży**.

Następnie operator wybiera korektę i w prawym dolnym rogu wybiera opcję **Kopiuj do -> Faktura korygująca** sprzedaży.

|                              | 1.1.1                                                   | Podatek VA I     | 326,02 PLN               |              |
|------------------------------|---------------------------------------------------------|------------------|--------------------------|--------------|
| Prze <u>b</u> ieg ziecenia p | piatniczego                                             | Razem            | 1.743,52 PLN             |              |
| Uwagi                        | Bazujące na Zlecenia sprzedaży                          | Kwota rozliczona |                          |              |
|                              | 150900002. Bazujące na<br>Fality ie zastadzie 150000000 | Saldo płatności  | 1.743,52 PLN             |              |
|                              |                                                         | F                |                          |              |
| OK An                        | uluj                                                    | Kopiuj z         | Kopiuj do 🔺              | 1.1          |
|                              |                                                         | F                | aktura korygująca sprze  | dazy         |
|                              |                                                         |                  | itorno faktury korygując | ej sprzedaży |

W kolejnym oknie Faktura korygująca sprzedaży w lewym dolnym rogu użytkownik wybiera opcję Dodaj.

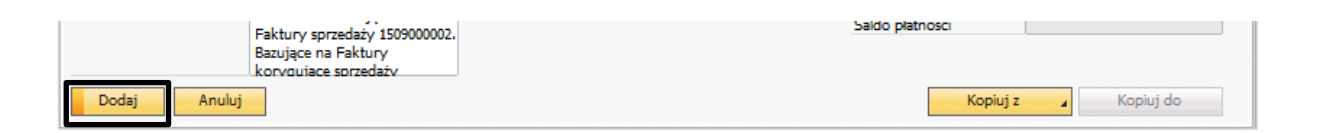

Od tego momentu dodana korekta znajduje się w zakładce zamknięte, a **dokument WZ** jest drukowany.

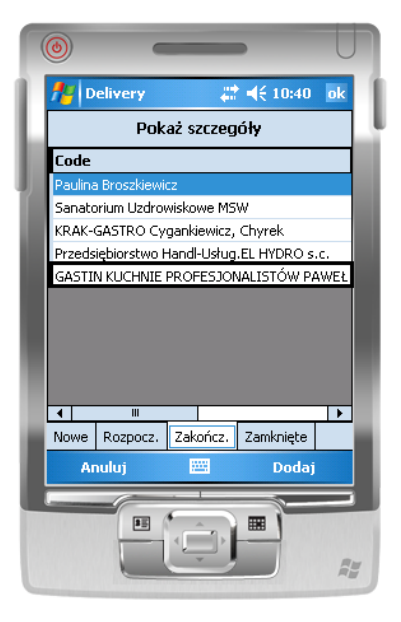